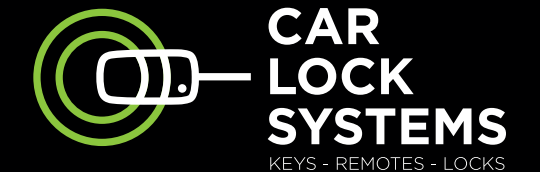

Œ-CIPROGRAMMER CAR LOCK SYSTEMS

# **CIP** Easy Car Key Programmer guide de démarrage rapide

۲

۲

SST\_FOA5-CIPb\_032021\_001\_HR\_FR.indd 1

۲

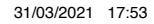

(FR)

## **CIP** Easy Car Key Programmer

## programme les clés de voiture à distance

۲

### Table des matières

| 1. | Utiliser le CIP                                | page 3  |
|----|------------------------------------------------|---------|
| 2. | Informations préalables importantes            | page 5  |
| 3. | Démarrer rapidement avec le CIP                | page 8  |
| 4. | Se connecter et choisir un service CIP         | page 10 |
| 5  | Conseils pour la programmation à l'aide du CIP | nage 11 |

۲

۲

STARY

### **1. Utiliser le CIP**

Avec le CIP, vous programmez et précodez désormais les clés de voiture de nombreuses marques dans votre propre atelier. C'est très simple. Via le CIP, vous reliez un véhicule quelconque avec un spécialiste du diagnostic en ligne à distance. Vous faites réaliser très rapidement différentes programmations. Le grand avantage est que le véhicule reste dans votre atelier, ce qui vous fait gagner beaucoup de temps et d'argent !

( )

### Bénéficiez de tous les services CIP, comme :

- programmation des clés de voiture et des télécommandes (tant celles des constructeurs d'origine que celles de votre
  - propre collection)

( )

- précodage des clés de voiture à code 2
  - (tous les modèles à plateforme Fiat)
- lecture de codes PIN
- différentes programmations
  - (phares, barres de remorquage, airbags, etc.)
- étalonnage de différents composants
- programmation en cas de remplacement de modules
- diagnostic et assistance technique en cas de pannes

Vous pouvez utiliser une offre étendue de services CIP également pour des véhicules utilitaires.

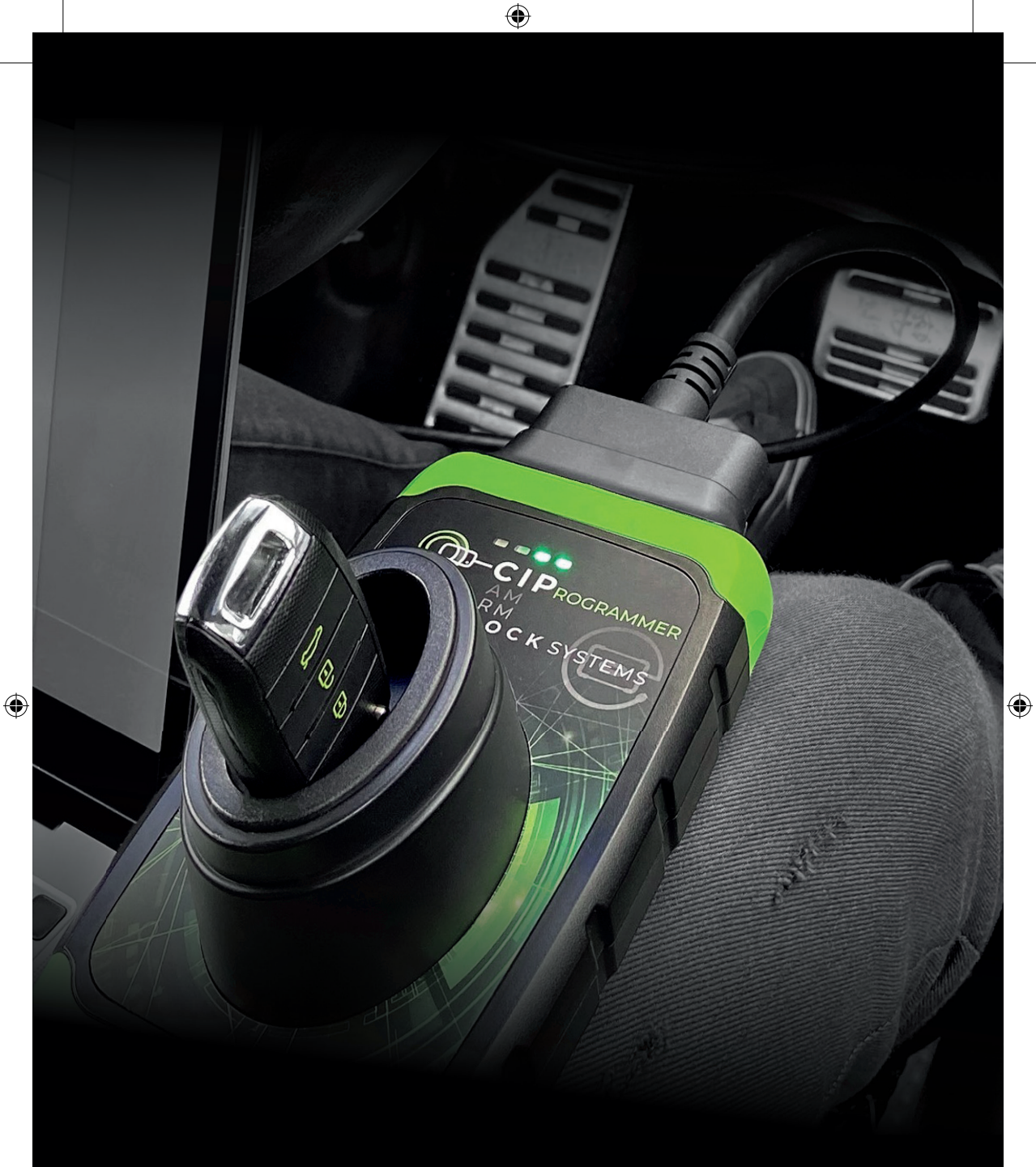

## CAR LOCK SYSTEMS KEY TO MOBILITY

### 2. Informations préalables importantes

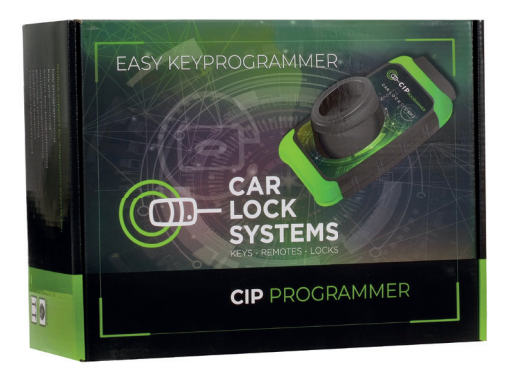

۲

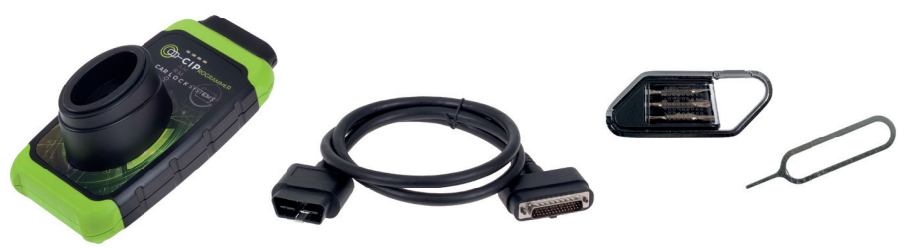

### Quelles pièces comprend le pack CIP ?

L'emballage contient 1 CIP, 1 câble OBD, 1 set de tournevis et 1 broche de réinitialisation.

### De quoi avez-vous besoin pour utiliser le CIP, en plus du pack CIP?

- un smartphone, une tablette, un ordinateur portable ou un PC
- une bonne connexion Wi-Fi\*

 $( \bullet )$ 

- un véhicule auquel se raccorder
- vos données de connexion (vous les avez reçues par e-mail)
- une clé de voiture (si vous voulez la faire programmer)

\* Le CIP peut aussi être utilisé à l'aide d'une connexion Ethernet ou via un hotspot.

### Pouvez-vous recevoir de l'aide pour l'installation du CIP ou pendant son utilisation ?

Certainement ! Pour toutes les questions relatives au CIP, nous avons créé un service d'assistance spécial CIP. Vous pouvez trouver ses coordonnées à l'arrière de ce dépliant. Nous serons heureux de vous aider !

۲

۲

SST\_FOA5-CIPb\_032021\_001\_HR\_FR.indd 5

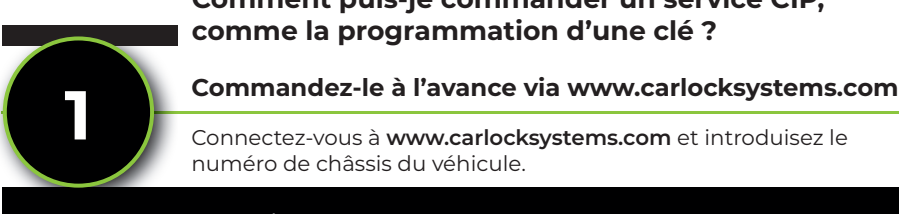

### Comment puis-je commander un service CIP, comme la programmation d'une clé?

 $( \bigcirc )$ 

Connectez-vous à www.carlocksystems.com et introduisez le numéro de châssis du véhicule.

### Télécommande avec tige

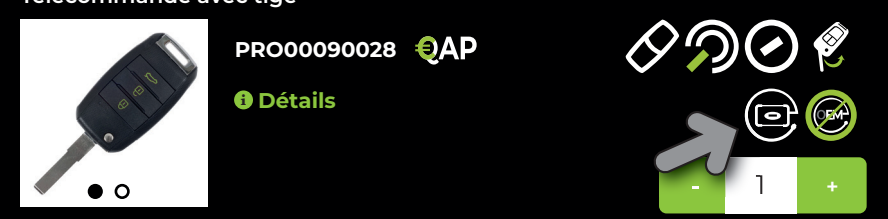

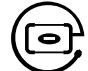

( )

Vous commandez une clé de voiture ? Le logo CIP indigue si la clé est compatible avec le CIP.

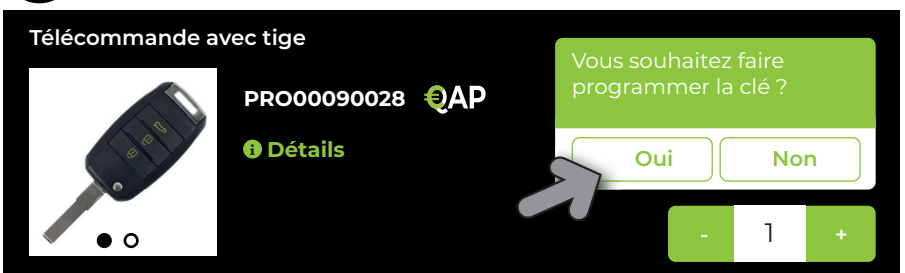

Si vous souhaitez faire programmer la clé, choisissez 'Oui'. Lorsque vous avez reçu la clé de voiture commandée, vous devez seulement brancher le CIP au véhicule pour programmer la clé. Le CIP reconnaîtra le véhicule et la programmation commandée plus tôt se lancera automatiquement.

| Chercher des pièces / services |          |          |                     |  |  |
|--------------------------------|----------|----------|---------------------|--|--|
| Clés et télécommandes          | Serrures | Services | Autres Services CIP |  |  |
| Services CIP                   |          |          |                     |  |  |

Vous trouverez d'autres services CIP, comme la programmation d'une barre de remorquage, en haut à droite de l'écran de commande sous l'onglet 'Services CIP'. Au moyen de la détection VIN, tous les services CIP possibles pour le véhicule spécifique vous sont présentés dans une vue d'ensemble. Vous pouvez également commander ces services à l'avance. Tout comme dans le cas de la programmation d'une clé, le CIP reconnaîtra le véhicule et lancera automatiquement le service commandé.

۲

6

( )

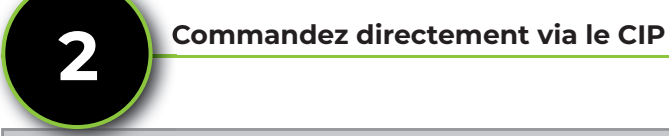

**Préparer un ticket** Service à effectuer

( )

Sélectionnez 1 service :

### Programmer une clé à transpondeur

Programmation d'une clé à transpondeur

- En plus d'une commande à l'avance, il est également possible de raccorder le CIP au véhicule puis de sélectionner un service CIP.
- Au moyen de la détection VIN, tous les services CIP possibles pour le véhicule spécifique vous sont présentés dans une vue d'ensemble.
- Le service que vous aurez choisi sera directement lancé.
- Au chapitre **4**, **Se connecter et choisir un service CIP** (page 10), vous pouvez lire comment commander directement via le CIP.

# Puis-je aussi faire programmer des clés de voiture à code 2 avec le CIP ?

Certainement ! Vous pouvez également faire programmer rapidement les clés appelées 'clés de voiture à code 2' - avec un précodage d'usine - au moyen du CIP. Car Lock Systems propose pour ce faire des clés de voiture et des télécommandes (qu'elle a elle-même conçues). Vous les reconnaissez au moment de la commande au logo de précodage.

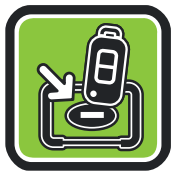

#### Comment fonctionne exactement le précodage avec le CIP ?

- · Vous branchez le CIP au véhicule, et le précodage est lu.
- Ensuite, vous placez la nouvelle clé de voiture (que vous avez commandée au préalable) dans le support pour clé du CIP. Celui-ci donne le bon codage en quelques minutes au transpondeur.
- Vous pouvez à présent faire programmer la clé de voiture via le CIP dans la voiture.

Grâce au CIP, vous ne devez plus commander de nouvelles clés de voiture avec précodage à l'usine, mais vous les commandez rapidement et simplement chez Car Lock Systems. En un jour, une clé de voiture à code 2 est déjà programmée !

### 3. Démarrer rapidement avec le CIP

( )

Suivez les 3 étapes ci-dessous.

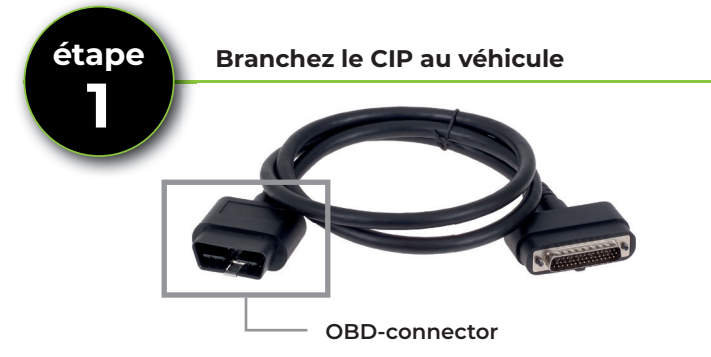

- Fixez le câble OBD au CIP au moyen d'un tournevis Torx 10.
- Raccorder le connecteur OBD au port OBD d'un véhicule quelconque. Le CIP est à présent branché au véhicule.

Ayez le mot de passe de votre réseau Wi-Fi à portée de main pour pouvoir effectuer rapidement l'étape 2.

### Établissez une connexion avec Car Lock Systems

- Quelques secondes après le branchement du CIP au véhicule, la LED orange va s'allumer en continu. Le matériel du CIP est prêt.
- Simultanément, la LED verte va clignoter lentement (1x par seconde). Le module Wi-Fi intégré au CIP est en ligne et prêt à être connecté à un réseau.
- Cherchez à présent dans les paramètres Wi-Fi de votre smartphone, tablette, ordinateur portable ou PC le numéro de connecteur CIP et établissez la connexion. (Pour connaître le numéro du connecteur CIP, regardez au dos du CIP.)
- Allez à présent directement via le navigateur de votre smartphone, tablette, ordinateur portable ou PC vers : connector.help Sélectionnez votre réseau Wi-Fi (et saisissez éventuellement le mot de passe nécessaire).

étape

| Connector311122                                                                                   |
|---------------------------------------------------------------------------------------------------|
| Infos du connecteur<br>Wifi mac address: 0x:00:00:00:x0:x0<br>WLAN mac address: 0x:00:00:00:x0:x0 |
| Réseaux disponibles                                                                               |
| CLS                                                                                               |

Sécurité WPA2 personnel

**Développement CLS** Sécurité WPA2 personnel

۲

( )

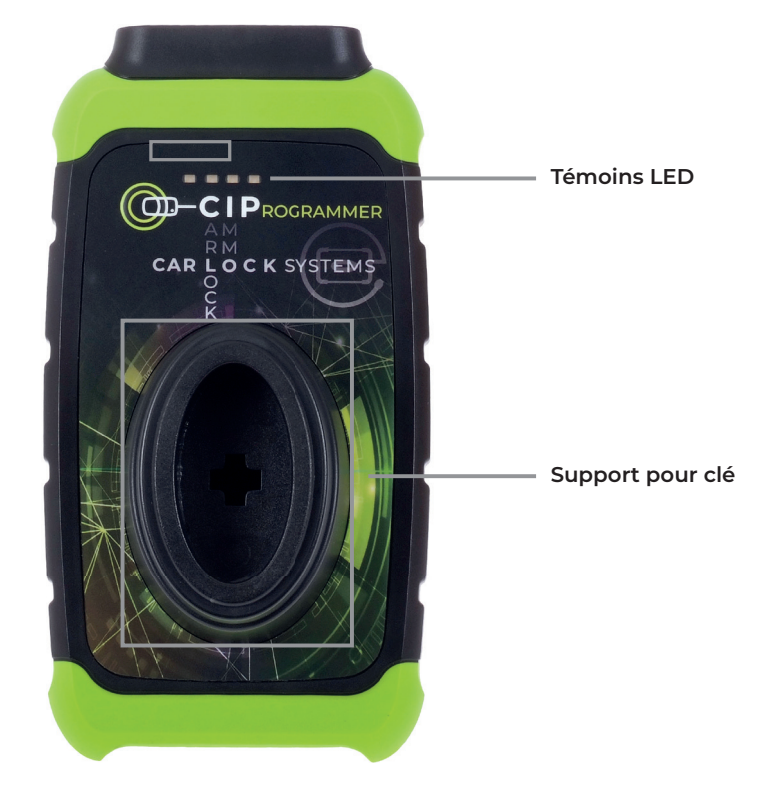

۲

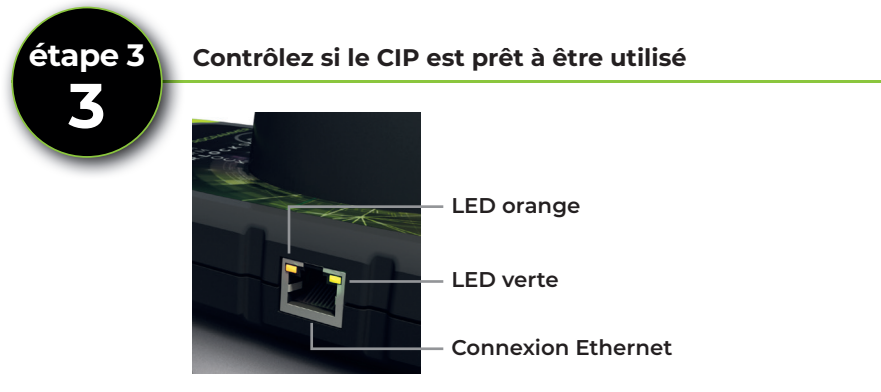

- Une fois que la LED verte a brièvement clignoté, elle s'allume en continu.
  → Félicitations ! Le CIP est connecté avec succès au serveur de Car Lock Systems.
- La LED verte continue à clignoter ?
  → La connexion n'est pas encore établie. Reprenez à partir de l'étape 2.

۲

۲

# 4. Se connecter et choisir un service CIP

### Le CIP est-il prêt à être utilisé ? Suivez alors les instructions ci-dessous pour vous identifier et choisir directement un service CIP.

- Allez via le navigateur de votre smartphone, tablette, ordinateur portable ou PC vers **CIP.obd.help**
- Identifiez-vous (vous avez reçu vos données de connexion par e-mail).
- · Sélectionnez le numéro du connecteur CIP.
- Grâce à la détection automatique du VIN, le numéro de châssis est affiché. Si le VIN n'est pas détecté, cliquez sur 'Saisir manuellement le VIN'. Saisissez le bon numéro de châssis et cliquez sur 'Suivant'.
- Contrôlez si la description du véhicule correspond.
- Vous voyez à présent un menu de sélection\* avec les services CIP possibles pour ce véhicule spécifique.
- Choisissez dans le menu le service que vous voulez faire effectuer et suivez les instructions ultérieures.

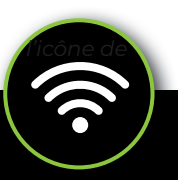

\*Souhaitez-vous modifier la langue ? Cliquez en haut à droite sur menu et choisissez la langue souhaitée sous 'Langue'.

### Connecter le CIP à un autre réseau

Le CIP ne mémorise qu'un seul réseau Wi-Fi. C'est le réseau auquel le CIP est connecté. Voulez-vous utiliser le CIP via un autre réseau ? Par exemple lorsque vous êtes en route ou dans un autre endroit ? Suivez alors les instructions ci-dessous.

۲

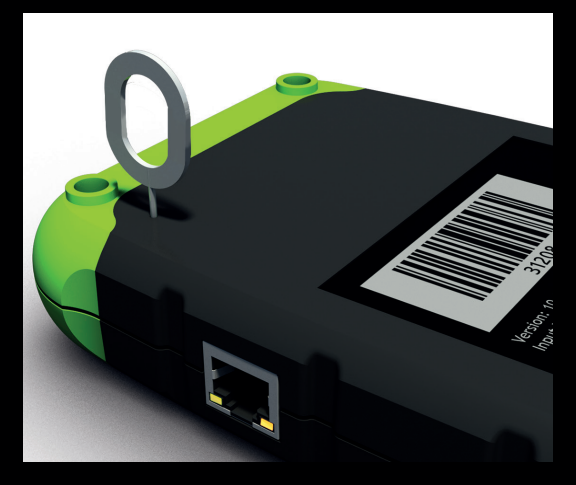

- Branchez le CIP à un véhicule.
- Utilisez la broche de réinitialisation fournie ou un trombone et enfoncez l'interrupteur de réinitialisation pendant environ 2 secondes.
- La LED orange est allumée en continu et la LED verte clignote lentement.
- Passez au chapitre
  3. Démarrer rapidement avec le CIP (page 8) et parcourez les étapes 2 et 3.

۲

# 5. Conseils pour la programmation à l'aide du CIP

 $(\mathbf{\Phi})$ 

- Utilisez un réseau Wi-Fi séparé pour votre atelier, et donc pas le réseau Wi-Fi pour les clients
- Veillez à ce que toutes les clés de voiture et les codes de sécurité éventuels du véhicule soient présents et contrôlez à l'avance que toutes les piles fonctionnent encore bien.
- Gardez **toutes les clés de voiture** à portée de main. Parfois, la vitesse est d'une importance cruciale lors du processus.
- Veillez à ce que la batterie soit raccordée à un bon chargeur de soutien.
- · Fermez les portes du véhicule pendant la programmation.
- Pour les véhicules PSA : n'échangez jamais des télécommandes et des transpondeurs seuls. Ceux-ci sont en effet reliés entre eux.

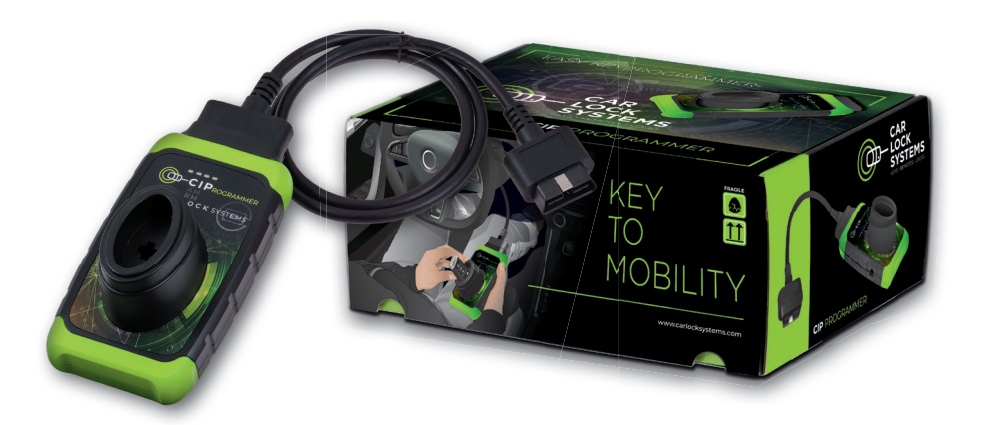

۲

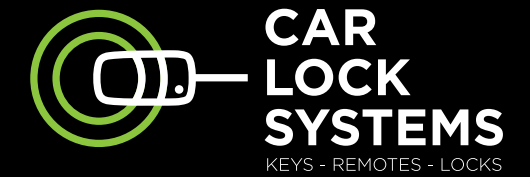

۲

# KEY TO MOBILITY

# Contact

۲

#### **CIP-Helpdesk**

cip@carlocksystems.com +31 183 30 52 21 ۲

#### www.carlocksystems.com

( )